- 1. Регистрация на сайте <u>https://study-techtraining.mipt.ru/</u>
- 2. На почту придет код, его нужно ввести

| ТРЕНИИТИ<br>ПРЕДПРИНИМАТЕЛЬСКИХ<br>КОМПЕТЕНЦИЙ<br>СОМПЕТЕНЦИЙ |                                                                                           | W 7         | 🕑 Войти |
|---------------------------------------------------------------|-------------------------------------------------------------------------------------------|-------------|---------|
|                                                               |                                                                                           |             |         |
|                                                               |                                                                                           |             |         |
| Мы                                                            | отправили код на твои e-mail                                                              |             |         |
|                                                               | для подтверждения                                                                         |             |         |
|                                                               |                                                                                           |             |         |
|                                                               |                                                                                           |             |         |
|                                                               |                                                                                           |             |         |
|                                                               |                                                                                           |             |         |
|                                                               | аккаунта. Срок действия кода ограничен. Если письмо не<br>придет, проверъте папку "Спам". |             |         |
|                                                               |                                                                                           |             |         |
|                                                               |                                                                                           |             |         |
|                                                               | Продолжить                                                                                |             |         |
|                                                               | Не приходит сообщение?                                                                    |             |         |
| Нажимаем "Заполнит                                            | <b>TROCHUM</b>                                                                            |             |         |
| . Пажимаем «Заполнить                                         | профиль»                                                                                  |             |         |
|                                                               |                                                                                           |             | _       |
| Функционал аккаунта ограничен. Вам необходимо                 | аполнить все поля в профиле.                                                              | Заполнить п | рофиль  |
| Обзор Тестирование Тренинги                                   | Поддержка Настройки                                                                       |             | 7       |
|                                                               |                                                                                           |             |         |
|                                                               |                                                                                           |             | -       |

Не знаешь с чего начать?

Предлагаем пройти входное тестиро

- 4. В профиле необходимо заполнить все поля, отмеченные звездочкой
- 5. Обратите внимание на строку «Адрес»

Татьяна, привет!

| Адрес                                                                                                    |                                                                                                    |                                                                                                 |
|----------------------------------------------------------------------------------------------------|----------------------------------------------------------------------------------------------------|-------------------------------------------------------------------------------------------------|
| Укажите свой город<br>alex_kuklin@bk.ru                                                                                                    |                                                                                                    |                                                                                                 |
| В случае, если в вашем городе не ожидается пров<br>другом, удобном для вас городе. Для этого необхо<br>городов можно посмотреть <b>тут</b> | едение тренингов предпринимательских компетенци<br>димо в поле город выбрать один из городов, в котор | ий, вы можете принять участие в тренинге в любом<br>ых планируется проведение тренингов. Список |
| Округ                                                                                                    | Регион                                                                                                | Город                                                                                           |

В строке «Адрес» автоматически будет стоять адрес вашей электронной почты, вам необходимо убрать его и ввести название города (выбрать из выпадающего списка). Все остальные поля: Округ, Регион и Город заполнятся автоматически.

6. После того, как вы полнили профиль, переходите на вкладку «обзор» и выбираете нужный вам тренинг из линейки доступных тренингов

| Татьяна, привет!<br>Мы приветствуем тебя на онлайн-платформе «Тренин<br>технологического предпринимательства».         | Не знаешь с чего нач<br>Предлагаем пройти входни<br>займет 2 минуты<br>ги<br>Пройти тестирова                                                                                              | ать?<br>ре тестирование, это |  |  |
|----------------------------------------------------------------------------------------------------|----------------------------------------------------------------------------------------------------|------------------------------|--|--|
| Приглашения на тренинги Обрати внимание, что ты можешь выбрать только один тренинг из предлагаемых                     |                                                                                                    |                              |  |  |
| Бизнес-интенсив ТехПред (ЯГТУ<br>28.09.2022)<br>© г Ярославль, Московский пр-кт, д 88<br>28/09/2022 13:00<br>Подробнее | Тренинг предпринимательских<br>компетенций в формате деловой<br>игры "Построй компанию. Продай<br>компанию"<br>© Респ Алтай, Майминский р-н, село Озерное<br>29/09/2022 10:00<br>Подробнее | Бизнес-интенсив ТехПред      |  |  |

7. После того, как вы выбрали нужный тренинг (нажмите на кнопку «подробнее», отроется страница с описанием тренинга и вам необходимо нажать кнопку «принять участие».

| Тренинг предпринима<br>деловой игры "Постро                                                                         | тельских компетенций в фо<br>й компанию. Продай компа                                                                      | рмате<br>нию"                                           |                 |
|----------------------------------------------------------------------------------------------------|----------------------------------------------------------------------------------------------------|---------------------------------------------------------|-----------------|
| лостий<br>рондино<br>ималиио                                                                                        |                                                                                                    |                                                         |                 |
|                                                                                                    | 📾 <b>29/09/2022 10:00</b><br>Часовой пояс: Asia/Tomsk +07:00                                                               | $\langle$                                               | Принять участие |
| Описание                                                                                                    |                                                                                                    |                                                         | ~               |
| Тренинг предпринимательских компете<br>игры, погружающий участников в симул<br>ситуации и проблемы жизненного цикра | нций «Построй компанию. Продай компанию» – з<br>іяцию предпринимательской экономики и прово,<br>а тахнологических компаний | это тренинг в формате деловой<br>дящий их через типовые |                 |

8. Далее необходимо зайти во вкладку «Тестирование» и пройти его.

| компетенций |                                                                                                    | Ą | - татрліц |
|-------------|----------------------------------------------------------------------------------------------------|---|-----------|
| Вы записаны | на офлайн тренунг!                                                                                                    |   |           |
| Обзор       | Тестирование Тренинги Мой тренинг Поддержка Настройки                                                                           |   |           |
|             |                                                                                                    |   |           |
| Bx          | одное тестирование                                                                                                    |   | •         |
| C           | одним вариантом ответа<br>Как Вы слитаета, обладаета ди Вы цеобходимыми значивами и нарыками для открытия собстранного бизнеса? |   |           |
| r.<br>C     | как вы считаете, осладаете ли вы неооходимыми знаниями и навыками для открытия сооственного оизнеса:                            |   |           |
| C           | ) скорее да                                                                                                    |   |           |
| С           | ) скорее нет                                                                                                    |   |           |
| С           | нет                                                                                                    |   |           |
| C           | V меня уже есть собственный бизнес                                                                                              |   |           |

На этом регистрация и запись на тренинг завершается.

В день проведения тренинга, через 2 часа после его начала, вам станет доступно выходное тестирование, которое крайне важно пройти по окончании тренинга.